# SISTEM INFORMASI KOMODITAS HASIL BUMI PADA GAMPONG BLANG DALAM GEUNTENG BERBASIS ANDROID

## Amrullah<sup>1</sup>, Rizki<sup>2</sup>

1,2 Fakultas Komputer dan Multimedia, Universitas Islam Kebangsaan Indonesia (UNIKI) Aceh

#### ABSTRACT

Today's technology has developed rapidly and has an enormous influence on the world of information technology. The emergence of various types of applications that can provide convenience and benefits in the activities of human life. Agricultural information is one of the important factors in the production process of farming. Agricultural empowerment so far has generally not yet significantly empowered farmers. So far, farmers have not gotten the information well. This research aims to design and create an Android-based commodity information system application. This application is expected to be useful for farmers as a medium of information and communication to increase agricultural productivity, thus the welfare of the farmers' community will be better.

Keywords: android, agriculture, information technology.

## 1. PENDAHULUAN

Sektor pertanian sampai saat ini masih memegang peranan penting di dalam menunjang perekonomian nasional. Hal ini disebabkan oleh sebagian besar masyarakat Indonesia bekerja dan hidup dari sektor pertanian, sehingga perekonomian Indonesia masih sangat tergantung pada sektor pertanian. Sektor pertanian sebagai penyedia pangan dan bahan baku industri, pendorong pencipta lapangan kerja perdesaan dan devisa negara. Sektor pertanian juga mempunyai peranan penting dalam mengentaskan kemiskinan. Pembangunan pertanian berkaitan baik secara langsung maupun tidak langsung dengan upaya peningkatan kesejahteraan petani dan upaya menanggulangi kemiskinan khususnya di daerah perdesaan (Harianto, 2014).

Data Badan Pusat Statistik menunjukkan pada periode Januari - Mei 2014 terjadi penurunan Nilai Tukar Petani sebesar 0,07 poin (BPS, 2014), padahal harga yang diterima petani mengalami peningkatan, namun peningkatan harga yang dibayar petani jauh lebih besar. Jadi, peningkatan harga sarana produksi pertanian dan harga kebutuhan hidup petani lebih besar dibandingkan peningkatan harga hasil pertanian, sehingga terjadi penurunan Nilai Tukar Petani.

Berdasarkan data di atas dapat diartikan bahwa secara umum pendapatan petani menurun. Penurunan pendapatan petani di perdesaan dipengaruhi beberapa faktor salah satu faktor antara lain informasi yang kurang bagi petani. Hal ini berdampak pada beberapa hal, antara lain ketidaktahuan harga komoditi, akses penjualan yang kurang.

Petani dan usahatani berada di posisi hulu dalam sistem agribisnis, sehingga pentingnya bagi petani unutk memperoleh pengetahuan tentang kondisi objektif dalam lingkungan pertanian, cara tanam, cara bertanam yang baik, tips pertanian, hingga harga komoditi pertanian sangat penting bagi petani. Untuk memudahkan petani dalam memperoleh informasi tersebut, perlu dibuat suatu sistem informasi untuk kemudahan pengaksesan, sistem dibuat berbasis android.

Sistem ini terdiri atas subsistem input, produksi dan output. Subsistem input menyediakan bahan baku untuk proses produksi usahatani. Subsistem produksi memproduksikan hasil - hasil (komoditi - komoditi) pertanian. Subsistem output terdiri atas komponen agroindustri dan distribusi (komoditi yang belum diolah maupun hasil olahan). Komponen pertama memproses hasil - hasil pertanian (sebagai komoditi olahan), dan komponen.

## 2. METODE PENELITIAN

Sistem dirancang untuk mempermudah penggunanya mengakses informasi harga komoditas pertanian dari Pasar Gampong Blang Dalam Geunteng, Kecamatan Nisam, Kabupaten Aceh Utara Provinsi Aceh. Aplikasi yang dibangun akan menampilkan harga komoditas pertanian di Pasar Tradisional agar dapat diakses melalui perangkat bergerak pengguna. Selain itu, aplikasi juga dapat menampilkan lokasi dari Pasar

Page | 17

## Amrullah

Fakultas Komputer dan Multimedia, UNIKI Email:

Copyright © 2020 Published by Universitas Islam Kebangsaan Indonesia All rights reserved Tradisional. Oleh karena itu, bagi pengguna yang belum terbiasa ataupun belum pernah untuk melakukan aktifitas berbelanja di Pasar Tradisional, aplikasi ini akan bermanfaat.

## 2.2 Flowchart

Flowchart atau Bagan alir adalah bagan (chart) yang menunjukkan alur (flow) di dalam program atau prosedur sistem secara logika. Bagan alur (flowchart) digunakan terutama untuk alat bantu komunikasi dan untuk dokumentasi. Berikut adalah flowchart dari sistem:

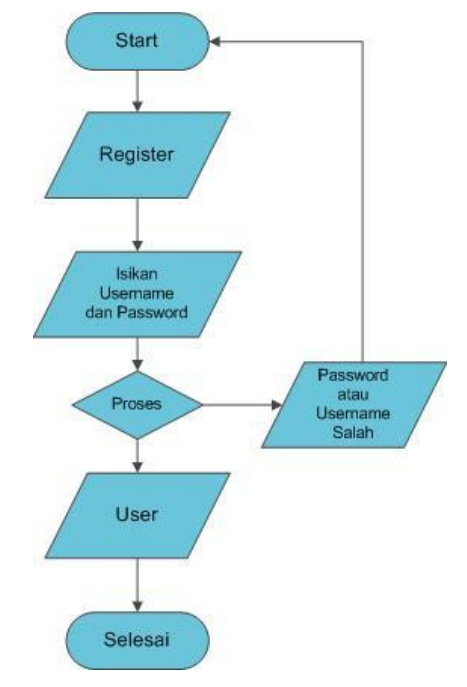

Gambar 1 Tampilan Flow Chart Register

Data Flow Diagram (DFD) adalah representasi grafik dari sebuah sistem. DFD menggambarkan komponen - komponen sebuah sistem, aliran - aliran data dimana komponen - komponen tersebut, asal tujuan, dan penyimpanan dari data tersebut.

**DFD** (**Data Flow Diagram**) **Level 0** Data flow diagram pada gambar dibawah menampilkan proses - proses utama yang terjadi pada sistem aplikasi.

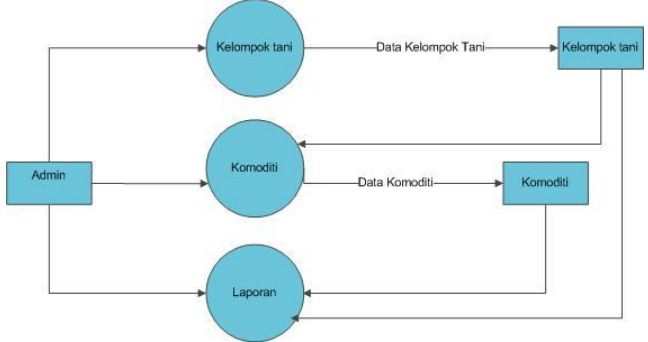

Gambar.2 Tampilan DFD level 0

# 3. HASIL DAN PEMBAHASAN

#### 3.1. Implementasi

Implementasi merupakan tahap akhir dalam pembangunan sistem, yang dimana pada tahap ini sistem akan diimplementasikan. Untuk menginplementasikan sistem ini, diharuskan menggunakan Handphone berbasis android.

Sistem Informasi Komoditas Hasil Bumi pada Gampong Blang . . . (Amrullah, Rizki)

### 3.1.1. Halaman Register

Register merupakan menu yang digunakan untuk mendaftar menjadi anggota ataupun member dari sebuah web, aplikasi, dan lain sebagainya. Dalam proses pendaftaran ini, anda diharuskan untuk mengisi sebuah formulir mengenai identitas anda secara tepat. Adapun identitas tersebut seperti halnya akun nama, alamat, no hp, email, dan masih banyak lagi lainnya. Apabila data identitas yang anda masukkan terbukti benar, maka proses sign up yang anda lakukan akan cepat selesai. Setelah anda melakukan register, anda bisa login dengan username dan password yang anda daftarkan sebelumnya. Tampilan halaman Login dapat dilihat pada gambar 3.1

| Nama              |   |
|-------------------|---|
| Masukkan Alamat   |   |
| Masukkan No HP    |   |
| Email             |   |
| Masukkan Password | 2 |
| REGISTER          |   |

Gambar 3. Tampilan Halaman Register

# 3.1.2. Halaman Login

Halaman login adalah halaman yang menampilkan ID dan password untuk menampilkan halaman berikutnya sesuai dengan hak aksesnya masing - masing. Tampilan halaman Login dapat dilihat pada gambar 4

| Masukkan Email    |   |  |
|-------------------|---|--|
| Masukkan Password | 2 |  |
| CREATE ACCOUNT    |   |  |

Gambar 4. Tampilan Halaman Login

#### 3.1.3. Halaman Menu Utama

Menu Utama ialah menu yang akan ditampilkan pertama pada saat software dijalankan. Menu utama menampilkan tiga pilihan menu lainnya yaitu menu kelompok tani, menu komoditi dan menu laporan. Tampilan halaman menu utama dapat dilihat pada gambar 5.

| Sistem Informasi | Komoditas Hasil Bumi |
|------------------|----------------------|
| Kelompok Tani    | Komoditi             |
|                  |                      |
| Laporan          |                      |
|                  |                      |

Gambar 5. Tampilan Halaman Menu Utama

## 3.1.4. Halaman Menu Kelompok Tani

Menu Kelompok Tani berisi empat submenu yaitu input data kelompok tani, input data anggota kelompok tani, data kelompok tani terdaftar, data petani terdaftar. Masing masing sub menu memiliki fungsi masing - masing. Menu input data kelompok tani digunakan untuk memasukan data umum mengenai kelompok tani yang ada yaitu nama kelompok, nama ketua, tahun berdiri dan jenis usahatani yang biasanya diusahakan. Tampilan halaman menu kelompok tani dapat dilihat pada gambar 6.

| Input Data Kelompok        | Input Data Anggota        |
|----------------------------|---------------------------|
| Ø                          | 1                         |
| Data Kelompok<br>Terdaftar | Data Anggota<br>Terdaftar |
|                            |                           |

Gambar 6. Tampilan Halaman Menu Kelompok Tani

#### 3.1.5. Halaman Menu Komoditi

Menu komoditi adalah menu yang digunakan untuk memasukan data mengenai suatu komoditi yaitu produksi komoditi tersebut dan harga komoditi. Tampilan halaman menu komoditi dapat dilihat pada gambar 7.

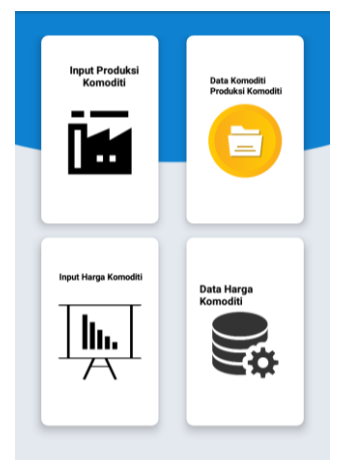

Gambar 7. Tampilan Halaman Menu Komoditi

# 3.1.6. Halaman Menu Laporan

Rekapitulasi data tanpa perlu melakukan perhitungan lagi hanya dengan click maka data yang diinginkan akan terlihat, adapun menu yang ada di dalam menu laporan ini antara lain menu rekap nama kelompok beserta anggota dan jumlah lahan, rekap data petani yang terdaftar di kelompok tani, rekap produksi komoditi per kelompok, rekap harga komoditi. Tampilan halaman menu laporan dapat dilihat pada gambar 8.

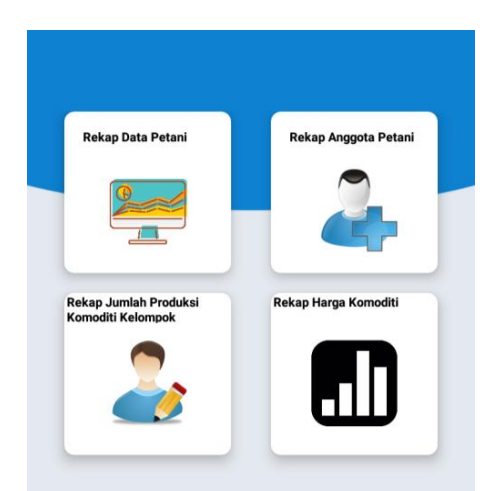

Gambar 8. Tampilan Halaman Menu Laporan

# 3.2. Pengujian Aplikasi

Pengujian yang dilakukan dengan menguji dengan meng-compile program agar dapat berjalan dalam emulator dan mem-package aplikasi dalam bentuk file apk untuk dapat diinstallkan pada smartphone atau perangkan seluler lainya yang mempunyai operating system (OS) android. Smartphone android yang digunakan versi 4.4.2 (Kitkat) dan juga bias dijalan pada versi minimal 4.2 (Jellybeand).

Berdasarkan hasil pengujian dengan kasus sample uji yang telah dilakukan maka hasil pengujian dapat memberikan kesimpulan bahwa aplikasi sistem pendukung keputusan penentuan harga komoditas pertanian menggunakan metode topsis berbasis android dapat berjalan dengan baik dan sesuai kebutuhannya dan juga dapat menghasilkan output yang diharapkan, walaupun terbatas hanya pada pengujian yang minimal.

Meski pengujian yang dilakukan masih terbilang minimal namun perangkat lunak bebas dari kesalahan sintak dan secara fungsional dapat mengeluarkan hasil yang sesuai dengan yang diharapkan dan sudah dapat mewakili pengujian fungsionalitas yang lainnya. Berdasarkan pengujian yang dilakukan terhadap aplikasi sistem pendukung keputusan menggunakan metode topsis berbasis android, maka pengujianya dilakukan dengan dua jenis yaitu pada emulator android dari SQlite dan pada smartphone android, adapun hasil pengujian adalah sebagai berikut :

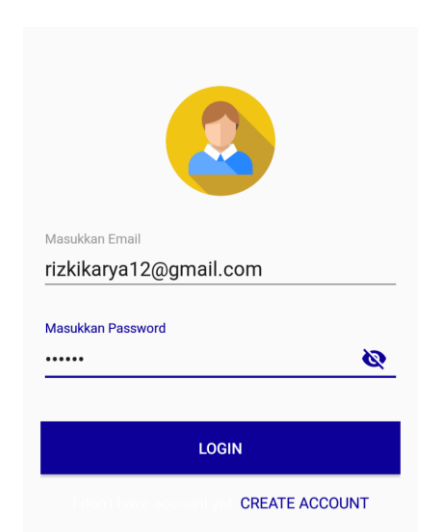

| RIZKI                  |
|------------------------|
|                        |
| Nisam                  |
| Masukkan No HP         |
| 082368383569           |
|                        |
| Email                  |
| rizkikarya12@gmail.com |
|                        |
| Masukkan Password      |
| ····· 🔌                |
|                        |
| REGISTER               |
| Login                  |

Gambar 9. Tampilan Pengujian Halaman Login

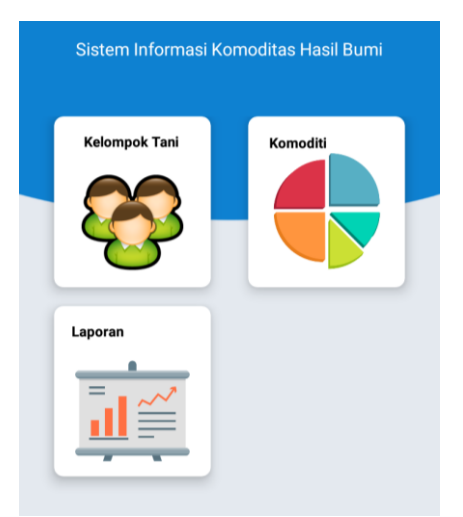

Gambar 11. Pengujian Menu Utama

Gambar 10 Tampilan Pengujian Halaman Register

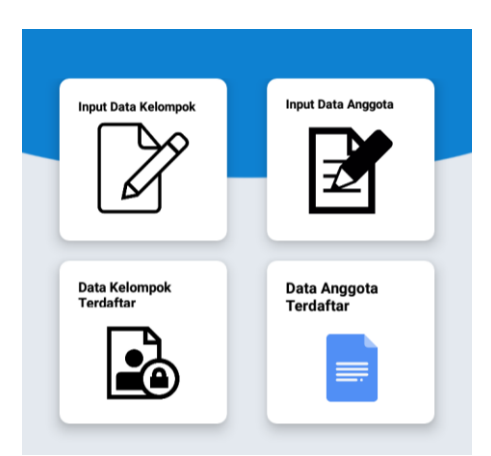

Gambar 12. Pengujian Menu Kelompok Tani

e-ISSN: 0000-0000

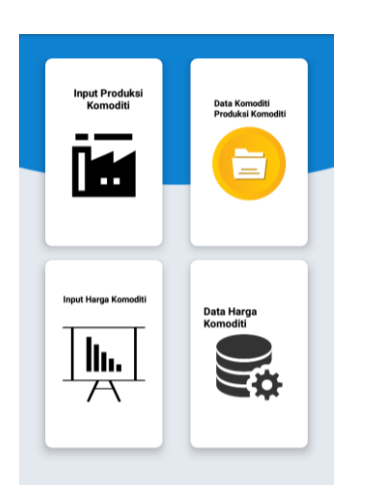

Gambar 13. Pengujian Menu Komoditi

| INPUT DATA KELOMPOK |  |  |
|---------------------|--|--|
| 001                 |  |  |
| Harapan Maju        |  |  |
| Abdullah            |  |  |
| 2007                |  |  |
| Kelapa              |  |  |
| SIMPAN              |  |  |

Gambar 15. Pengujian Menu Input Data Kelompok

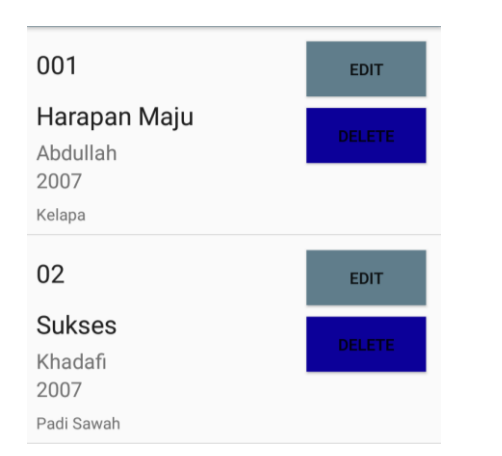

Gambar 17. Pengujian Menu Data Kelompok Terdaftar

| Rekap Data Petani                          | Rekap Anggota Petani |
|--------------------------------------------|----------------------|
|                                            | 2                    |
| Rekap Jumlah Produksi<br>Komoditi Kelompok | Rekap Harga Komoditi |
| 2                                          |                      |

Gambar 14. Pengujian Menu Laporan

| INPUT DATA ANGGOTA |  |  |
|--------------------|--|--|
| 001                |  |  |
| Harapan Maju       |  |  |
| Karimullah         |  |  |
| Anggota            |  |  |
| 10-02-1992         |  |  |
| 1                  |  |  |
| 2                  |  |  |
| SIMPAN             |  |  |

Gambar 16. Pengujian Menu Input Data Anggota

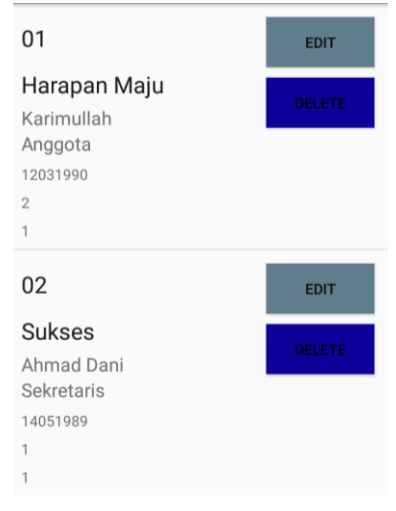

Gambar 18 Pengujian Menu Data Anggota Terdaftar

| INPUT PRODUKSI KOMODITI |
|-------------------------|
| 01                      |
| Kelapa                  |
| Harapan Maju            |
| 01                      |
| 2007                    |
| 256                     |
| 225                     |
| 213                     |
| SIMPAN                  |

| 01                                                        | EDIT   |
|-----------------------------------------------------------|--------|
| Kelapa<br>Harapan Maju<br>01<br>2007<br>256<br>225<br>213 | DELETE |
|                                                           |        |
| 02                                                        | EDIT   |
| 02<br>Padi Sawah<br><sup>Sukses</sup>                     | EDIT   |
| 02<br>Padi Sawah<br>Sukses<br>01                          | EDIT   |
| 02<br>Padi Sawah<br>Sukses<br>01<br>2008<br>45            | EDIT   |
| 02<br>Padi Sawah<br>Sukses<br>01<br>2008<br>45<br>45      | EDIT   |

Gambar 19 Pengujian Menu Input Produksi Komoditi

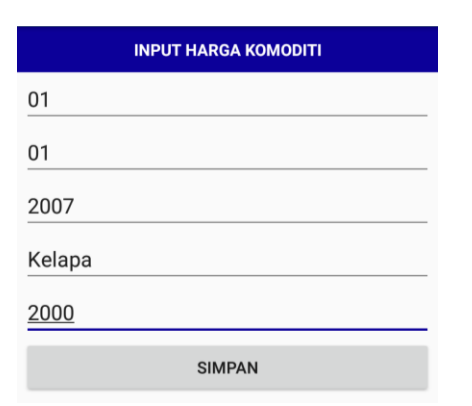

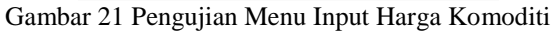

Gambar 20. Pengujian Menu Data Komoditi Produksi Komoditi

| 01                               | EDIT   |
|----------------------------------|--------|
| <b>Januari</b><br>2007<br>Kelapa | DELETE |
| 2000                             |        |
| 02                               | EDIT   |
| Desember<br>2007                 | DELETE |
| 5000                             |        |

Gambar 22. Pengujian Menu Data Harga Komoditi

| ID  | NAMA KELOMPOK | NAMA KETUA | TAHUN BERDIRI | JENIS USAHA TANI |
|-----|---------------|------------|---------------|------------------|
| 001 | Harapan Maju  | Abdullah   | 2007          | Kelapa           |
| 02  | Sukses        | Khadafi    | 2007          | Padi Sawah       |
| 03  | Pusaka Tani   | Hafizul    | 2001          | Mentimun         |

# Gambar 23 Pengujian Menu Rekap Data Petani

| NO ID | KELOMPOK     | NAMA PETANI | STATUS KEANGGOTAAN | TANGGAL LAHIR | LAHAN PERTANIAN |
|-------|--------------|-------------|--------------------|---------------|-----------------|
| 01    | Harapan Maju | Karimullah  | Anggota            | 12031990      | 2               |
| 02    | Sukses       | Ahmad Dani  | Sekretaris         | 14051989      | 1               |
| 03    | Pusaka Tani  | Zakaria     | Anggota            | 20021986      | 1               |

Gambar 24 Pengujian Menu Rekap Anggota Petani

|             |                   |                   |                |                |            |            | _ |
|-------------|-------------------|-------------------|----------------|----------------|------------|------------|---|
| ID PRODUKSI | KOMODITI PRODUKSI | KELOMPOK PRODUKSI | BULAN PRODUKSI | TAHUN PRODUKSI | LUAS_TANAM | LUAS_PANEN |   |
| 01          | Kelapa            | Harapan Maju      | 01             | 2007           | 256        | 225        |   |
| 02          | Padi Sawah        | Sukses            | 01             | 2008           | 45         | 45         |   |

#### Gambar 25 Pengujian Menu Jumlah Produksi Komoditi Kelompok

| ID HARGA | BULAN HARGA | TAHUN HARGA | KOMODITI HARGA | HARGA RATA RA |
|----------|-------------|-------------|----------------|---------------|
| 01       | Januari     | 2007        | Kelapa         | 2000          |
| 02       | Desember    | 2007        | Padi Sawah     | 5000          |

Gambar 26 Pengujian Rekap Harga Komoditi

# 4. SIMPULAN DAN SARAN

#### 4.1. Simpulan

Berdasarkan hasil dari perancangan aplikasi Sistem Informasi Komoditas Hasil Bumi berbasis Android dapat diambil kesimpulan sebagai berikut:

- 1. Sistem informasi agribisnis yang dihasilkan berupa aplikasi pendataan kelompok beserta anggotanya serta data mengenai komoditi pertanian seperti: Cabai, Kelapa, dan Padi Sawah yang bisa dioperasikan secara offline untuk membantu pendataan data kelompok tani dan komoditas.
- 2. Aplikasi ini dapat digunakan untuk mengetahui informasi informasi mengenai agribisnis untuk membantu pengambilan keputusan selanjutnya. Menu yang ada pada software database terdiri atas menu kelompok tani, menu komoditi, dan menu laporan.
- 3. Sistem informasi ini dapat langsung dipakai oleh pihak yang membutuhkan terutama penyuluh pertanian sehingga dapat membantu penyuluh untuk memberikan informasi data kepada masyarakat dan pelaporan data lebih cepat.
- 4. Sistem ini juga dapat dikembangan lebih baik lagi dari segi cakupan wilayah maupun dari segi teknologi yang digunakan, sehingga di masa yang akan datang tidak akan ada lagi kesulitan dalam mengakses informasiinformasi mengenai pertanian di Indonesia.

# 4.2. Saran

Berdasarkan hasil, pembahasan dan kesimpulan yang telah diuraikan, maka saran dalam penelitian adalah; Pembuatan program ini masih dapat dikembangkan seiring dengan berkembangnya spesifikasi kebutuhan pengguna, terutama dalam hal tampilan ada baiknya dibuat tampilan yang lebih menarik dan dikembangkan lebih lanjut.

## REFERENCES

- [1] Muslihudin, M., & Oktavianto. (2016). Analisis dan Perancangan Sistem menggunakan Model Terstruktur dan UML. Yogyakkarta: Andi.
- [2] Rusdiana, H.A., dan Moch Irfan. 2014. Sistem Informasi Manajemen. Pustaka Setia. Bandung
- [3] Safaat, Nazrudin. 2012. *Pemrograman Aplikasi Mobile Smartphone dan Tablet PC Berbasis Android*. Bandung : Informatika.
- [4] Ardiansyah, Firdan (2011) : Pengenalan Dasar Android Programming, Biraynara. Depok.
- [5] Rosa A.S, dan M.shalahuddin (2011) : Modul Pembelajaran Rekayasa Perangkat Lunak.
- [6] Safaat, Nazruddin (2011), Pemrograman Aplikasi Mobile Smartphone dan Tablet PC Berbasis Android, Informatika, Bandung.
- [7] Susanto, Stephanus Hermawan. (2011): Mudah Membuat Aplikasi Android, Andi Offset, Yogyakarta